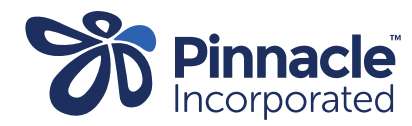

## ONE POINT LESSON

## Advanced Forms – Creating a Service Code

| 1. | In Medtech click:<br>> Setup<br>> Accounting<br>> Services                                                                         | Ele Edit Patient Module Beport Iools Utilier       Setuer IgangeMyHealth ConnectedCare CBIT CAT Window Help Support Chat         Image: Image: Ima |
|----|----------------------------------------------------------------------------------------------------|----------------------------------------------------------------------------------------------------|
| 2. | Click the icon outlined in red to add a new service.                                                                               | Service   Image: Service   Image: Service   Image: Service   Funder: All (*)   Image: Service   Code   Description   Fee   Funder: All (*)     Image: Service   Code   Description   Fee   Funder: All (*)     Image: Service   Code   Description   Fee   Funder: All (*)     Image: Service   Image: Service   Image: Servi                                                                                                    |
| 3. | Create the code and description<br>as pictured<br>Add a service fee of \$342.00<br>Click OK<br>The Service Code is now<br>created. | View Service       ×         Rural Accel Chest Pa (RACP)         Main       Annotation       Subsidy       GMS Adjustment       Stock       Audit         Code:       RACP       Description:       Rural Accel Chest Pa       Service Fee:       342.00         New Service Fee:       342.00       Copy To Service       Effective Date:       Copy To Service         Effective Date:       Image: Copy To Service       Image: Copy To Service       Image: Copy To Service         Service Group:       Services (S)       Image: Copy To Service       Image: Copy To Service       Image: Copy To Service         Service Group:       Services (S)       Image: Copy To Service       Image: Copy To Service       Image: Copy To Service         Service Group:       Services (S)       Image: Copy To Service       Image: Copy To Service       Image: Copy To Service         Service Group:       Services (S)       Image: Copy To Service       Image: Copy To Service       Image: Copy To Service         End Date:       Image: Copy To Service       Image: Copy To Service       Image: Copy To Service       Image: Copy To Service         Unload Ref:       Image: Copy To Service       Image: Copy To Service       Image: Copy To Service       Image: Copy To Service         Unload Ref:       Image: Copy To Service                                                                                                    |